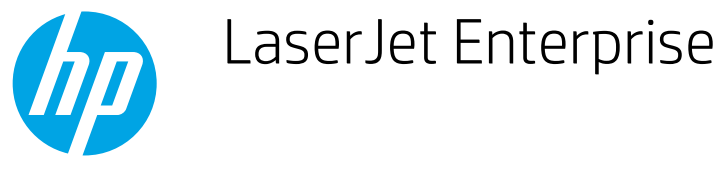

## Print the first or last page on different paper (Windows)

- 1. From the software program, select the **Print** option.
- 2. Select the product, and then click the **Properties** or **Preferences** button.

| Print                                                                    |                                    |      |                       |
|--------------------------------------------------------------------------|------------------------------------|------|-----------------------|
| Printer                                                                  |                                    |      |                       |
| Name: 😽 Ni Japanbel internet                                             |                                    | -    | Properties            |
| Status:<br>Type:                                                         |                                    | ^    | Find Printer          |
| Comment:                                                                 |                                    |      | Manual duple <u>x</u> |
| Page range                                                               |                                    |      |                       |
| O Current                                                                |                                    |      |                       |
| Type pa<br>ranges s<br>from the<br>section, For example, type 1, 3, 5–12 | Witter                             | Ŧ    |                       |
| or p1s1, p1s2, p1s3-p8s3                                                 |                                    |      |                       |
| Print what: Document                                                     | Zoom                               |      |                       |
| Print: All pages in range                                                | Pages per sheet: 1 page            |      | •                     |
|                                                                          | Scale to paper size: No Scaling    |      | •                     |
| Options                                                                  |                                    | ОK   | Cancel                |
| Advanced Printing Shortcuts Paper/Quality Effects Fit                    | nishing Job Storage Color Services |      |                       |
| Paper Options<br>Paper sizes: 8.5 × 11 inches                            | E                                  |      |                       |
| Letter  Custom                                                           |                                    |      |                       |
| Paper source:                                                            |                                    |      |                       |
| Automatically Select                                                     |                                    |      |                       |
| Unspecified                                                              |                                    |      |                       |
|                                                                          | - Print Quality                    |      |                       |
| Special pages:                                                           |                                    |      | -                     |
| Print pages on different paper                                           | ImageREt 3600                      |      |                       |
| Chapter separator pages                                                  | Glose Level:                       |      |                       |
| Chapter separator pages                                                  | Gloss Level:<br>Default            |      | -                     |
| Settings                                                                 | Gloss Level:<br>Default            |      | Ð                     |
| Settings                                                                 | Gloss Level:<br>Default<br>About   | Help |                       |

0

**3.** Click the **Paper/Quality** tab.

4. In the **Special pages** area, click the **Print pages on different paper** option, and then click the **Settings** button.

5. In the **Pages in document** area, select either the **First** or **Last** option.

6. Select the correct options from the **Paper source** and **Paper type** drop-down lists. Click the **Add** button.

| Advanced                  | Printing Shortcuts     | Paper/Quality       | Effects   Finis                                                                                                    | hing Color | Services      |      |                    |
|---------------------------|------------------------|---------------------|----------------------------------------------------------------------------------------------------|------------|---------------|------|--------------------|
| Paper                     | Options                |                     |                                                                                                    |            | E             |      |                    |
| Paper                     | sizes:                 | 8.5 ×               | 14 inches                                                                                                    |            |               |      |                    |
|                           | Legal                  |                     | -                                                                                                    |            | -             |      |                    |
|                           |                        | Custor              | 0                                                                                                    |            | 1             |      |                    |
| Paper                     | source:                |                     |                                                                                                    |            | ±.            |      |                    |
|                           | Automatically Select   |                     | -                                                                                                    |            |               |      |                    |
| Paper                     | type:                  |                     |                                                                                                    |            |               |      |                    |
|                           | Unspecified            |                     | -                                                                                                    |            |               |      |                    |
|                           |                        |                     |                                                                                                    | Print Qua  | lity          |      |                    |
| Specia                    | al pages:              |                     |                                                                                                    |            |               |      |                    |
|                           |                        |                     |                                                                                                    |            |               |      |                    |
|                           |                        | 0.000               |                                                                                                    | ImageB     | Et 3600       |      | -                  |
| P                         | int pages on differen  | t paper             |                                                                                                    | ImageR     | Et 3600       |      | •                  |
| F                         | rint pages on differen | t paper             |                                                                                                    | ImageR     | Et 3600       |      | •                  |
|                           | rint pages on differen | t paper<br>Settings |                                                                                                    | ImageR     | Et 3600       |      | •                  |
| P                         | int pages on differen  | t paper<br>Settings |                                                                                                    | ImageR     | Et 3600       |      | •                  |
| F                         | int pages on differen  | t paper<br>Settings |                                                                                                    | ImageR     | Et 3600       |      | *                  |
|                           | int pages on differen  | t paper<br>Settings |                                                                                                    | ImageR     | Et 3600       |      | •                  |
| P                         | int pages on differen  | t paper             |                                                                                                    | ImageR     | El 3600       |      | •                  |
|                           | int pages on differen  | t paper             |                                                                                                    | ImageR     | Et 3600       |      | •                  |
|                           | int pages on differen  | t paper             |                                                                                                    | ImageR     | Et 3600       | out) | Heip               |
|                           | init page: on differen | Settings            |                                                                                                    | ImageR     | Et 3600       | xut  | •<br>Help          |
|                           | init page: on differen | Settings            |                                                                                                    | ImageR     | Et 3600<br>Ab | out  | Help     Apply     |
|                           | int pages on differen  | t paper             | in the second second seco | ImageR     | Et 3600<br>Ab | out  | Help     Apply     |
| cial Page                 | nit pages on differen  | Paper               | NIX .                                                                                                    |            | Et 3600<br>Ab | sut  | •<br>Help<br>Apply |
| cial Page                 | nit pages on differen  | ( Settings          |                                                                                                    |            | Et 3600<br>Ab | out  | •<br>Help          |
| cial Page<br>Special Page | and pages on differen  | l paper             |                                                                                                    | [mageFi    | Et 3600<br>Ab | sut  | •<br>Help          |

|                                                                                                    |            |                | Automatically Salars           |                       |  |  |                           |                |  |                |  |  |
|----------------------------------------------------------------------------------------------------|------------|----------------|--------------------------------|-----------------------|--|--|---------------------------|----------------|--|----------------|--|--|
| Peper source: Automatically Select<br>Paper type: Unspecified<br>Paint on both sides: On                                                                                                    |            |                | Paper type:<br>Unspecified     |                       |  |  |                           |                |  |                |  |  |
|                                                                                                    |            |                |                                |                       |  |  |                           |                |  | Add Updale Imm |  |  |
|                                                                                                    |            |                |                                |                       |  |  | ecial pages defined for t | his print job. |  |                |  |  |
| аде Туре                                                                                                    | Pages      | Paper Source   | Paper Type                     | Additional attributes |  |  |                           |                |  |                |  |  |
|                                                                                                    |            |                |                                |                       |  |  |                           |                |  |                |  |  |
|                                                                                                    |            |                |                                |                       |  |  |                           |                |  |                |  |  |
|                                                                                                    |            |                |                                |                       |  |  |                           |                |  |                |  |  |
|                                                                                                    |            |                |                                |                       |  |  |                           |                |  |                |  |  |
| Delete                                                                                                    | Delete All |                |                                |                       |  |  |                           |                |  |                |  |  |
| Delete                                                                                                    | Delete All |                |                                | OK Cancel             |  |  |                           |                |  |                |  |  |
| Delete                                                                                                    | Delete All |                |                                | OK Cancel             |  |  |                           |                |  |                |  |  |
| Delete                                                                                                    | Delete Al  |                |                                | OK Cancel             |  |  |                           |                |  |                |  |  |
| Debte                                                                                                    | Delete AJ  | er 'here' (m ) | la na                          | OK Cancel             |  |  |                           |                |  |                |  |  |
| Delete Cial Pages                                                                                                    | Delpte All |                |                                | OK Concel             |  |  |                           |                |  |                |  |  |
| Delete Cial Pages                                                                                                    | Delete A8  |                | Paget in docu                  | DK Careel             |  |  |                           |                |  |                |  |  |
| Debte<br>cial Pages<br>pecial Pages<br>Covers<br>Prira pages on offer                                                                                                    | Delate Al  |                | Paget in docu                  | DK Cancel             |  |  |                           |                |  |                |  |  |
| Debte Content of the Content of the | Debie Al   |                | Paget in docu                  | OK Concel             |  |  |                           |                |  |                |  |  |
| cial Pages<br>pocial Pages<br>Covers<br>Prez pages on dife                                                                                                    | Delete Al  |                | Peger in docu<br>First<br>Last | OK Corect             |  |  |                           |                |  |                |  |  |

Paper Source

Paper type. HP Cover Matte 200g

Paper Type

\*

٠

Add Update in

OK Cancel

Additional attributes

Paper type:

Print on both sides

Special pages defined for this print job. Page Type Pages

Delete Delete All

Unspecified

Ün

7. If you are printing *both* the first and last pages on different paper, repeat steps 5 and 6, selecting the options for the other page.

8. Click the **OK** button.

9. Click the **OK** button to close the **Document Properties** dialog box. In the **Print** dialog box, click the **OK** button to print the job.

| pecial Pages                   |                         | services literate     | Personal Adda                                                                                                    |                    |                                                                                                    | - A A                                                                                                    |
|--------------------------------|-------------------------|-----------------------|----------------------------------------------------------------------------------------------------|--------------------|----------------------------------------------------------------------------------------------------|----------------------------------------------------------------------------------------------------|
| Special Page                   |                         |                       |                                                                                                    |                    |                                                                                                    |                                                                                                    |
| Covers                         |                         |                       |                                                                                                    | Pages in document: |                                                                                                    |                                                                                                    |
| <ul> <li>Print page</li> </ul> | ges on different pa     | iel                   |                                                                                                    | (i) Feet           |                                                                                                    |                                                                                                    |
|                                |                         |                       |                                                                                                    | Cast .             |                                                                                                    |                                                                                                    |
|                                |                         |                       |                                                                                                    |                    |                                                                                                    |                                                                                                    |
| NOTE:                          |                         |                       |                                                                                                    | -                  |                                                                                                    |                                                                                                    |
| Al pages re                    | of listed in this table | rare cel to:          |                                                                                                    | Paper source.      |                                                                                                    |                                                                                                    |
| Paper source                   | e: Auto                 | matically Select      |                                                                                                    | Tray 1             |                                                                                                    | ~                                                                                                    |
| Paper type:                    | Unis                    | recified              |                                                                                                    | Paper type.        |                                                                                                    |                                                                                                    |
| Print on both                  | sider: On               |                       |                                                                                                    | HP Cover Matte 2   | 00g                                                                                                    | *                                                                                                    |
|                                | 1000                    |                       |                                                                                                    |                    | Add                                                                                                    | Update tem                                                                                                    |
| ipecial pages (                | defined for this print  | i intr                |                                                                                                    |                    |                                                                                                    |                                                                                                    |
|                                |                         | (interior)            |                                                                                                    |                    |                                                                                                    |                                                                                                    |
| Page Type                      |                         | Pages                 | Paper Source                                                                                                    | Paper Type A       | Additional attributes                                                                                           |                                                                                                    |
| Prink pages of                 | n antererk paper        | Pass                  | itay i                                                                                                    | nr Gover Makes     |                                                                                                    |                                                                                                    |
|                                |                         |                       |                                                                                                    |                    |                                                                                                    |                                                                                                    |
|                                |                         |                       | _                                                                                                    |                    |                                                                                                    |                                                                                                    |
| Dele                           | ste Dek                 | ete All               |                                                                                                    |                    |                                                                                                    |                                                                                                    |
|                                |                         |                       |                                                                                                    |                    |                                                                                                    |                                                                                                    |
|                                |                         |                       |                                                                                                    |                    | UK                                                                                                    | Cancel                                                                                                    |
|                                |                         |                       |                                                                                                    |                    |                                                                                                    |                                                                                                    |
| ecial Pages                    |                         | and an other          | Second Second                                                                                                    | the state of       |                                                                                                    |                                                                                                    |
| Special Page                   |                         | and the second second |                                                                                                    |                    |                                                                                                    |                                                                                                    |
| Course                         |                         |                       |                                                                                                    | Dense is doub      |                                                                                                    |                                                                                                    |
| <ul> <li>Print page</li> </ul> | ges on different pa     | pel                   |                                                                                                    | Pages in document: |                                                                                                    |                                                                                                    |
|                                |                         |                       |                                                                                                    | First              |                                                                                                    |                                                                                                    |
|                                |                         |                       |                                                                                                    | C) Last            |                                                                                                    |                                                                                                    |
| NOTE                           |                         |                       |                                                                                                    |                    |                                                                                                    |                                                                                                    |
| All pages no                   | of listed in this table | are cel to:           |                                                                                                    | Paper source       |                                                                                                    |                                                                                                    |
| Paper source                   | er bién                 | matically Select      |                                                                                                    | Automatically Sele | a                                                                                                    | •                                                                                                    |
| Paper source                   | o. Muto                 | monically order       |                                                                                                    | Paper type:        | 7.10                                                                                                    |                                                                                                    |
| Paper type.                    | Uniș                    | eched                 |                                                                                                    | Unspecified        |                                                                                                    | *                                                                                                    |
| Print on both                  | n sides: On             |                       |                                                                                                    |                    | 0.44                                                                                                    | Undate tem                                                                                                    |
|                                |                         |                       |                                                                                                    |                    |                                                                                                    | [ about and ]                                                                                                    |
| ipecial pages o                | defined for this print  | t job.                |                                                                                                    |                    |                                                                                                    |                                                                                                    |
| Page Type                      |                         | Pages                 | Paper Source                                                                                                    | Paper Type A       | Additional attributes                                                                                           |                                                                                                    |
| Pint pages or                  | n dillerent paper       | Finit                 | Tray 1                                                                                                    | HP Cover Malte     |                                                                                                    |                                                                                                    |
| Pant pages or                  | n ditterent paper       | Last                  | Tiay 1                                                                                                    | HP Cover Matte     |                                                                                                    |                                                                                                    |
|                                |                         |                       |                                                                                                    |                    |                                                                                                    |                                                                                                    |
|                                |                         |                       |                                                                                                    |                    |                                                                                                    |                                                                                                    |
| Dele                           | Del                     | ete Al                |                                                                                                    |                    | _                                                                                                    |                                                                                                    |
|                                |                         |                       |                                                                                                    |                    | 0К                                                                                                    | Cancel                                                                                                    |
|                                |                         |                       |                                                                                                    |                    | _                                                                                                    |                                                                                                    |
|                                |                         |                       |                                                                                                    |                    |                                                                                                    | //                                                                                                    |
| int                            |                         |                       |                                                                                                    |                    |                                                                                                    | ? ×                                                                                                    |
| Printer                        |                         |                       |                                                                                                    |                    |                                                                                                    |                                                                                                    |
| Name                           |                         | and some first        | -                                                                                                    | -                  |                                                                                                    | Broportion                                                                                                    |
| Mame:                          | Eggi                    | and the law of        |                                                                                                    |                    |                                                                                                    | Eloperues                                                                                                    |
| Status:                        | Idle                    |                       |                                                                                                    |                    |                                                                                                    | Find Printer                                                                                                    |
| Type:                          | 10.000.00               | and other papers      | NOT THE REAL PROPERTY AND ADDRESS OF ADDRESS ADDRESS A<br>ADDRESS ADDRESS ADDRESC |                    |                                                                                                    | Print to file                                                                                                    |
| Where:                         | ALC: NOT                | an other with         | THE PARTY CAR                                                                                                    | 1000.0000          |                                                                                                    | hanne to nije                                                                                                    |
| comment:                       |                         |                       |                                                                                                    |                    | 1                                                                                                    | j manuai duple <u>x</u>                                                                                                    |
| Page range                     | e                       |                       | Copies                                                                                                    |                    |                                                                                                    |                                                                                                    |
| <ul> <li><u>A</u>I</li> </ul>  |                         |                       | Number                                                                                                    | of copies: 1       | A                                                                                                    |                                                                                                    |
| Curren                         | nt page 🦪               | Selection             |                                                                                                    |                    | ( Line )                                                                                                    |                                                                                                    |
| Pages                          |                         |                       |                                                                                                    |                    |                                                                                                    |                                                                                                    |
| Tune                           | ane numbers             | and/or page           | 2                                                                                                    | 2                  | Collate                                                                                                    |                                                                                                    |
| ranges                         | s separated b           | y commas counti       | ng 🛄                                                                                                    | 1                  |                                                                                                    |                                                                                                    |
| from t                         | he start of the         | document or th        | e                                                                                                    |                    |                                                                                                    |                                                                                                    |
| section                        | 1. For example          | e, type 1, 3, 5-1     | 2                                                                                                    |                    |                                                                                                    |                                                                                                    |
| or p1s                         | 1, p152, p153           | Croc                  |                                                                                                    |                    |                                                                                                    |                                                                                                    |
| rint <u>w</u> hat:             | Document                |                       | ▼ Zoom                                                                                                    |                    |                                                                                                    |                                                                                                    |
| rint:                          | All pages in            | range                 | Pages p                                                                                                    | er sheet: 1 page   | 2                                                                                                    | -                                                                                                    |
| fine.                          | All pages In            | lange                 |                                                                                                    | No. Co             | line.                                                                                                    |                                                                                                    |
|                                |                         |                       | Scale to                                                                                                    | paper size: No Sca | aiing                                                                                                    | ×                                                                                                    |
|                                | _                       |                       |                                                                                                    | r.                 |                                                                                                    |                                                                                                    |
| Options                        |                         |                       |                                                                                                    |                    | OK                                                                                                    | Cancel                                                                                                    |
|                                |                         |                       |                                                                                                    |                    | the second second second second second second second second second second second second second second second se | And and a subscription of the local division of the local division |